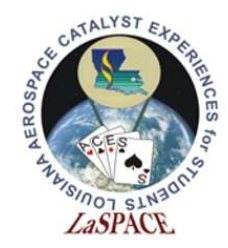

# Installing and Navigating the Arduino IDE

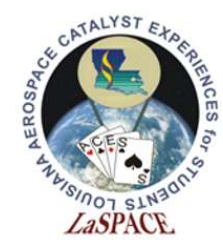

#### What is an IDE

- An integrated development environment (IDE) is software designed to increase productivity by integrating useful tools into one application
- These tools vary between different IDEs, but commonly include a source code editor, compiler, and debugger

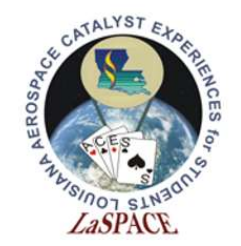

#### Source Code Versus Machine Code

- Source code is designed for human readability and uses textual syntax that is translated into machine code
- Machine code is low-level binary data written for a computer that does not need additional translation

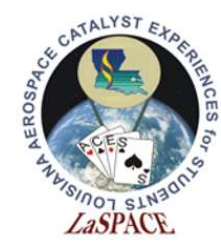

# Source Code Editor

- A text editor designed specifically for editing code
- Features:
  - Syntax highlighting and brace matching
  - Automatic indentation
  - Auto-complete word prediction that fills in common words or phrases as the programmer is typing

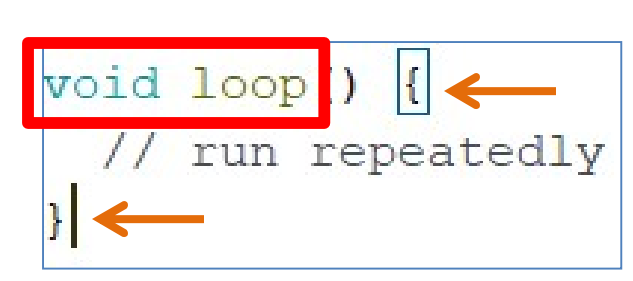

- Brace matching: Clicking beside a brace puts a box around its counterpart (orange arrows)
- Syntax highlighting groups elements by color; void is a data type and loop is a function (red box)

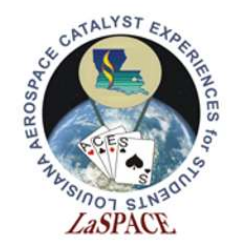

#### Compiler

- Used to convert one language into another language
- Converts the source code into machine code for the computer to read

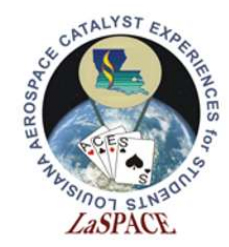

### Debugger

- Software designed for testing the source code
- Oftentimes, the debugger will offer suggestions based on expectations to help the programmer identify and resolve issues

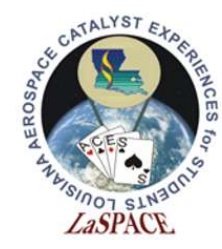

**Common IDEs** 

- Arduino
- Visual Studio
- Eclipse
- Komodo
- Android Studio
- NetBeans
- Atom
- BlueJ

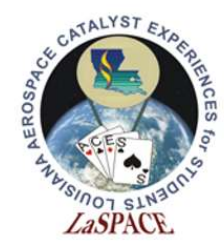

# The Arduino IDE

- Arduino software is open source and can be downloaded for free at <u>https://www.arduino.cc/en/Main/Software</u>
- Compatible with Windows, Mac OS X and Linux systems

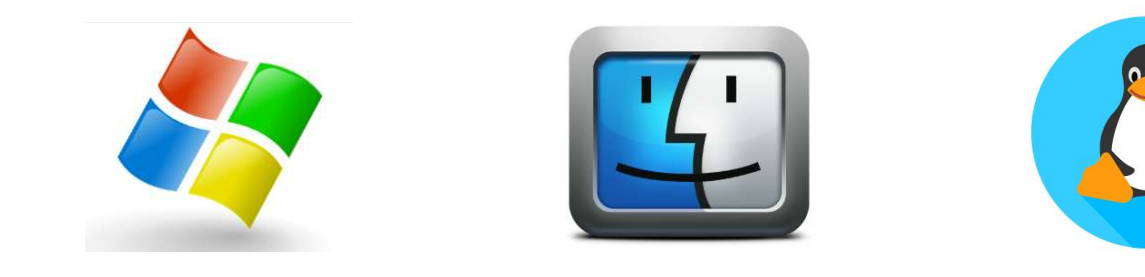

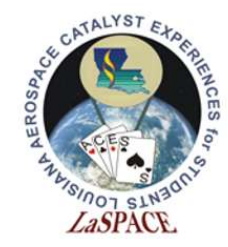

## Choosing the Correct Package

 Select download link for the appropriate operating system

#### Download the Arduino IDE

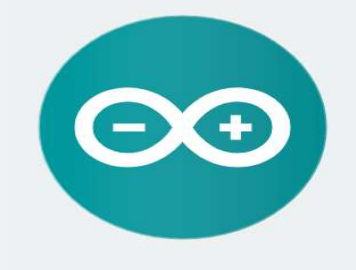

#### ARDUINO 1.8.8

The open-source Arduino Software (IDE) makes it easy to write code and upload it to the board. It runs on Windows, Mac OS X, and Linux. The environment is written in Java and based on Processing and other open-source software.

This software can be used with any Arduino board. Refer to the **Getting Started** page for Installation instructions. Windows Installer, for Windows XP and up Windows ZIP file for non admin install

Windows app Requires Win 8.1 or 10

Mac OS X 10.8 Mountain Lion or newer

Linux 32 bits Linux 64 bits Linux ARM

Release Notes Source Code Checksums (sha512)

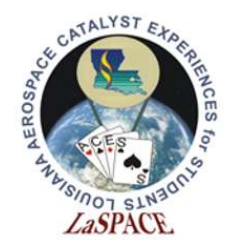

#### Installation

 Follow on-screen instructions to run the installation software (example is for Windows)

| Arduino Setup: License Agreement     Please review the license agreement before installing Ardui                                                                                        | uino. If you                                                                                                    | Chec                                                                                                    | k the components you       | want to install and uncheck the compor            |
|----------------------------------------------------------------------------------------------------|----------------------------------------------------------------------------------------------------|----------------------------------------------------------------------------------------------------|----------------------------|---------------------------------------------------|
| accept all terms of the agreement, click I Agree.                                                                                                    |                                                                                                    | you o                                                                                                    | lon't want to install. Cli | ick Next to continue.                             |
| SNU LESSER GENERAL PUBLIC LICENSE                                                                                                    | Â                                                                                                    | Select compo                                                                                                   | nents to install:          | Install Arduino software                          |
| Copyright (C) 2007 Free Software Foundation, Inc. < <u>http://fsf.or</u>                                                                                                    | r <u>a/</u> >                                                                                                    |                                                                                                    |                            | ✓ Install USB driver ✓ Create Start Menu shortcut |
| Everyone is permitted to copy and distribute verbatim copies of th<br>document, but changing it is not allowed.                                                                         | nis license                                                                                                    | đ                                                                                                    |                            | Create Desktop shortcut<br>Associate .ino files   |
| This version of the GNU Lesser General Public License incorporates<br>and conditions of version 3 of the GNU General Public License, sup<br>by the additional permissions listed below. | s the terms plemented                                                                                                    | t<br>Space require                                                                                             | ed: 482.3MB                |                                                   |
| Cancel Nullsoft Install System v3.0                                                                                                    | I Agree                                                                                                    | Cancel                                                                                                    | Nullsoft Install S         | ystem v3.0 < Ba                                   |
|                                                                                                    |                                                                                                    |                                                                                                    |                            |                                                   |
| 3.                                                                                                    | Arduino Setup: Installation Folde     Setup will install Arduino in the     folder, click Browse and select     installation.     Destination Folder     [C: \Program Files (x86)\Arduino\ | r — — X<br>following folder. To install in a different<br>another folder. Click Install to start the<br>Browse |                            |                                                   |

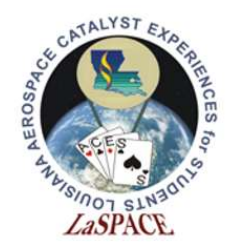

## Opening the IDE

• Locate the Arduino icon on your desktop and double click to open the program

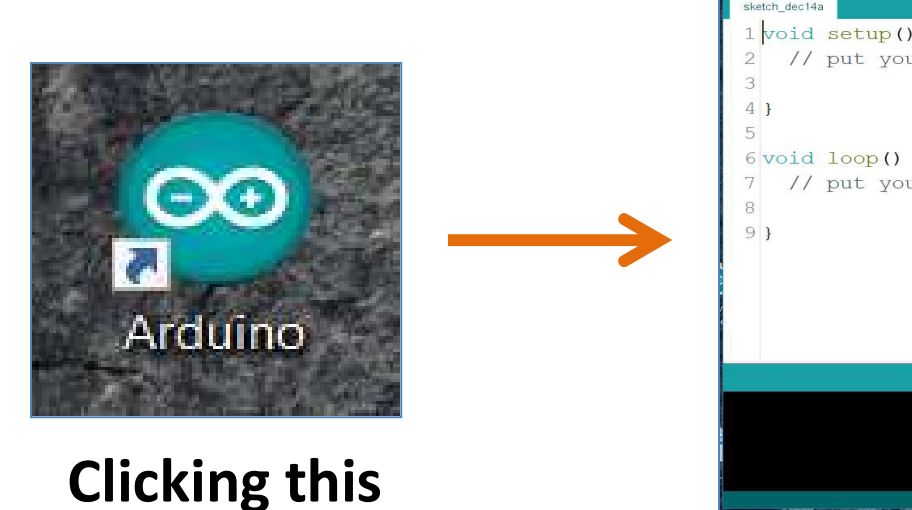

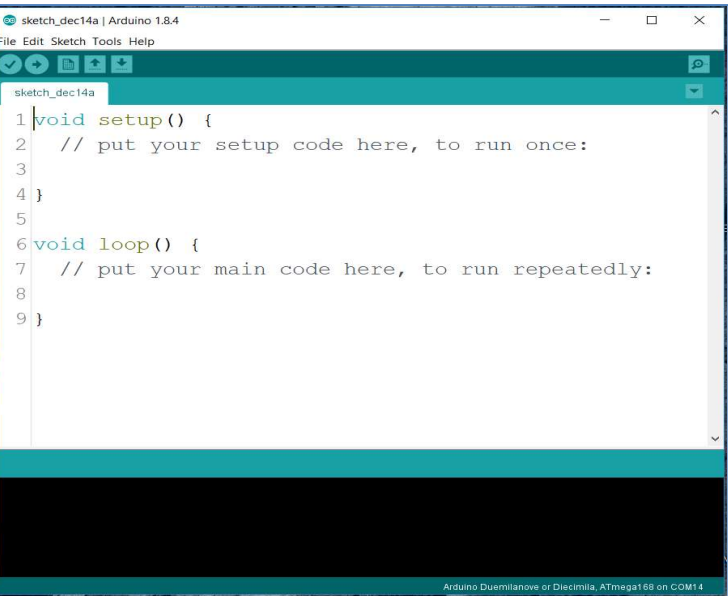

Should give you this

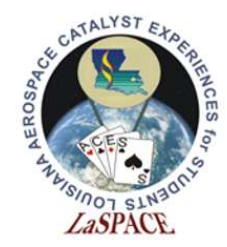

### Navigation

- The toolbar at the top of the IDE contains functions for file, edit, sketch, tools, and help
- The next line gives shortcuts for verify, upload, new, open, and save
- The tab at the bottom shows the name of the current sketch

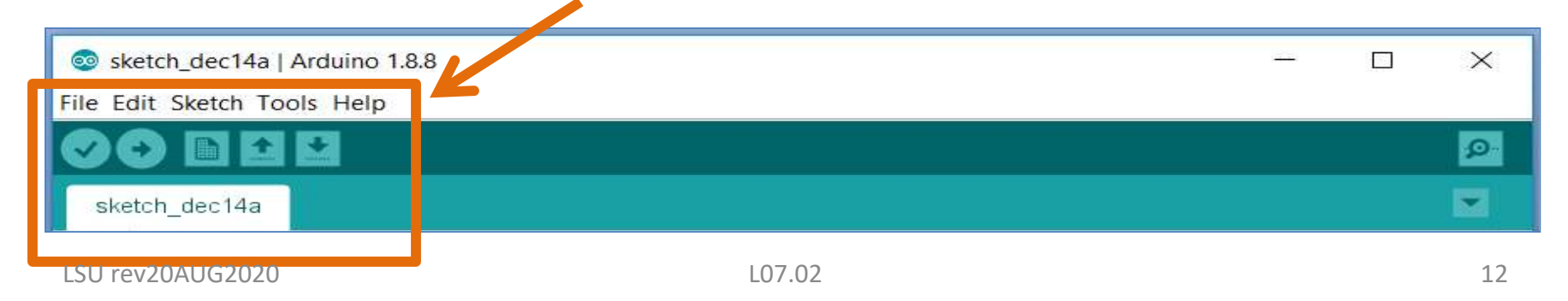

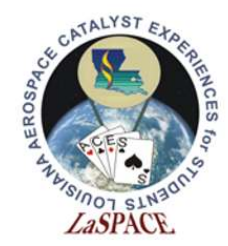

# The Serial Monitor

- The icon of the magnifying glass in the top right-hand corner opens the **serial monitor**
- This is a pop-up window that allows the programmer to see interactions as the code runs

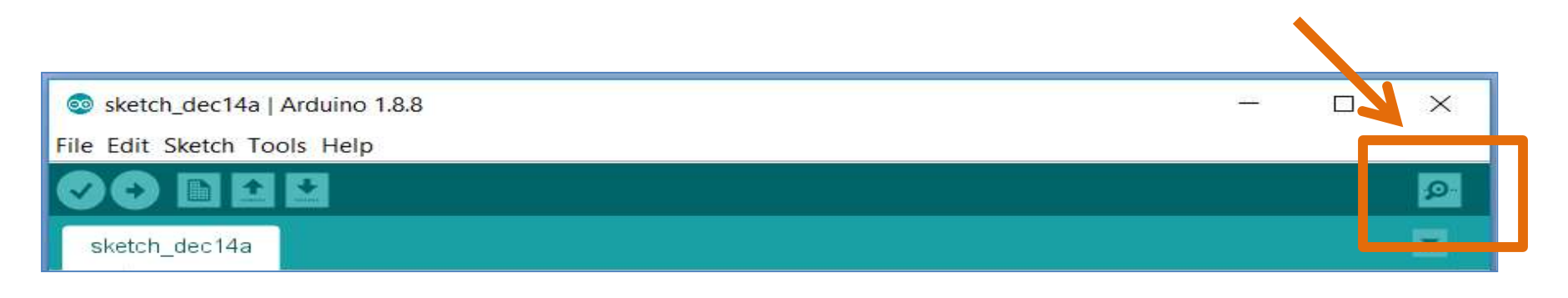

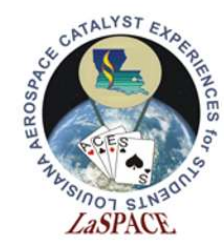

# File

- The file folder contains features such as new, open, save, and print
- The sketchbook subfolder contains a collection of code written by the programmer
- The examples subfolder contains fully functional code <u>written for</u> the programmer to assist with common tasks

| File | Edit Sketch 1 | Fools Help   |   |
|------|---------------|--------------|---|
|      | New           | Ctrl+N       |   |
|      | Open          | Ctrl+O       |   |
|      | Open Recent   |              | > |
|      | Sketchbook    |              | > |
|      | Examples      |              | > |
|      | Close         | Ctrl+W       |   |
|      | Save          | Ctrl+S       |   |
|      | Save As       | Ctrl+Shift+S |   |
|      | Page Setup    | Ctrl+Shift+P |   |
|      | Print         | Ctrl+P       |   |
|      | Preferences   | Ctrl+Comma   |   |
|      | Quit          | Ctrl+Q       |   |

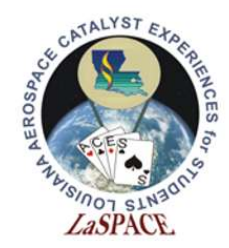

#### File: Examples

• The **examples** subfolder covers a wide range of processes

| le Edit Sketch      | Tools Help             | Built-in Examples                                 |                                   |
|---------------------|------------------------|---------------------------------------------------|-----------------------------------|
| Onen                | Ctrl+N                 | 01.Basics                                         | PlinkWithoutDelay                 |
| Open Recent         | 2                      | 03.Analog                                         | Button                            |
| Sketchbook          | 3                      | 04.Communication                                  | Debounce                          |
| Examples            | ;                      | 05.Control                                        | DigitalInputPullup                |
| Close               | Ctrl+W                 | 06.Sensors                                        | StateChangeDetection              |
| Save                | Ctrl+S                 | 07.Display                                        | toneKeyboard                      |
| Save As             | Ctrl+Shift+S           | 08.Strings                                        | toneMelody                        |
| Page Setup<br>Print | Ctrl+Shift+P<br>Ctrl+P | 09.USB<br>10.StarterKit_BasicKit<br>11.ArduinoISP | toneMultiple<br>tonePitchFollower |
| Preferences         | Ctrl+Comma             | Examples for any board                            |                                   |
| Quit                | Ctrl+Q                 | Adafruit Circuit Playground                       | >                                 |

LSU rev20AUG2020

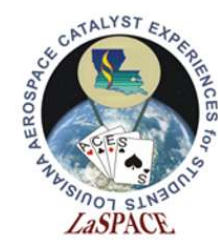

# File: Preferences

- The preferences subfolder allows you to customize the IDE
- Display line numbers
   is a popular feature
   that adds or removes
   line numbers from
   the source code

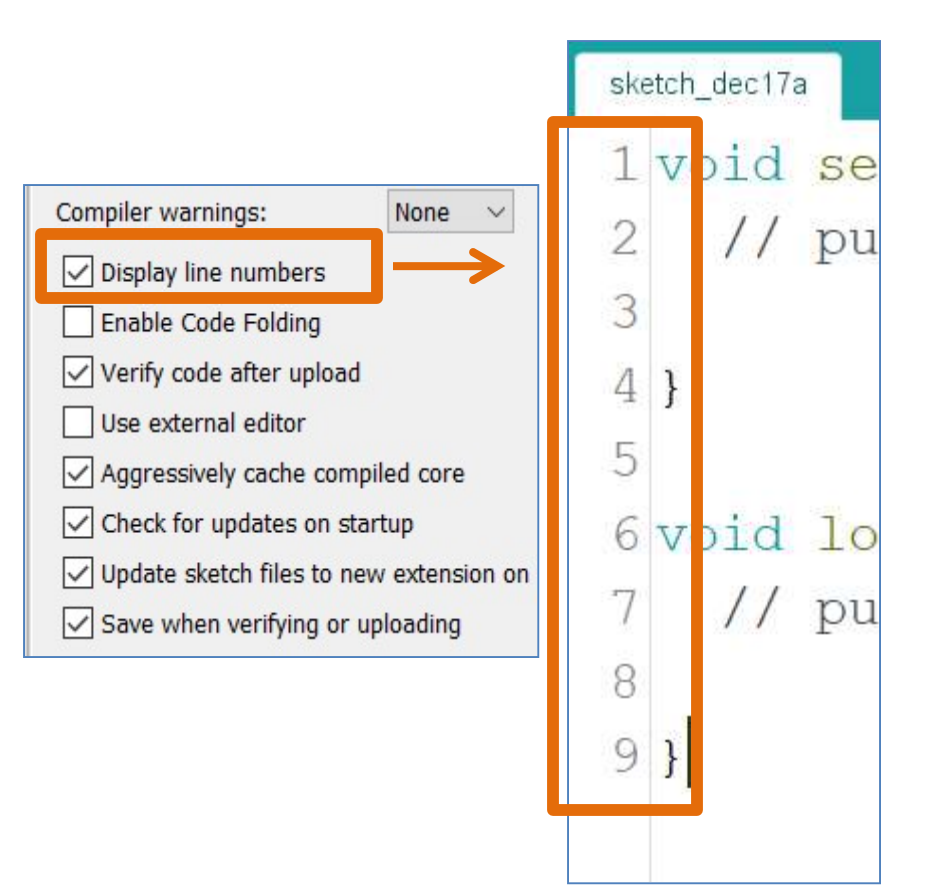

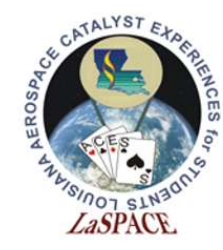

# Edit

- Edit provides shortcuts for useful features such as undo, redo, cut, copy, and paste
- You can increase or decrease indentions as well as font size
- A simple shortcut lets you comment or uncomment an entire section of highlighted code

| File | Edit | Sketch Tools Help  |              |   |
|------|------|--------------------|--------------|---|
|      |      | Undo               | Ctrl+Z       |   |
|      |      | Redo               | Ctrl+Y       |   |
| S    |      | Cut                | Ctrl+X       | H |
| 1    |      | Сору               | Ctrl+C       |   |
| 2    |      | Copy for Forum     | Ctrl+Shift+C | × |
| 3    |      | Copy as HTML       | Ctrl+Alt+C   |   |
| 4    | 5    | Paste              | Ctrl+V       |   |
| 5    |      | Select All         | Ctrl+A       |   |
| 6    |      | Go to line         | Ctrl+L       |   |
| 7    |      | Comment/Uncomment  | Ctrl+Slash   | ł |
| 8    |      | Increase Indent    | Tab          |   |
|      |      | Decrease Indent    | Shift+Tab    |   |
|      |      | Increase Font Size | Ctrl+Plus    |   |
|      |      | Decrease Font Size | Ctrl+Minus   |   |
|      |      | Find               | Ctrl+F       |   |
|      |      | Find Next          | Ctrl+G       |   |
|      |      | Find Previous      | Ctrl+Shift+G |   |

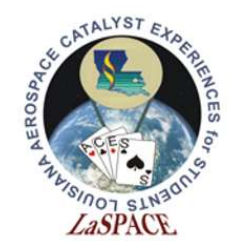

#### Sketch

- **Sketch** provides shortcuts for verifying, compiling, and uploading code
- It allows you to include libraries or incorporate files into the code as needed

| File Edit     | Sketch        | Tools Help                                     |              |
|---------------|---------------|------------------------------------------------|--------------|
| 00            | V             | erify/Compile                                  | Ctrl+R       |
|               | U             | pload                                          | Ctrl+U       |
| sketch        | U             | pload Using Programmer                         | Ctrl+Shift+U |
| 1 <b>v</b> o  | Б             | (port compiled Binary                          | Ctrl+Alt+S   |
| 2<br>3<br>4 } | SI<br>In<br>A | now Sketch Folder<br>Iclude Library<br>dd File | Ctrl+K       |

LSU rev20AUG2020

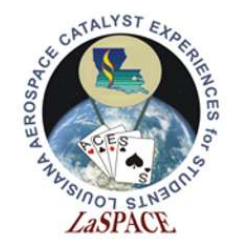

# Verifying and Uploading Code

- Verifying checks for problems
- Uploading verifies and sends the code to a microcontroller
- It is recommended to verify often as it is easier to locate mistakes from a short line of code as opposed to an entire script

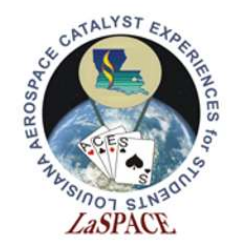

### Libraries

- Libraries are a collection of precompiled modules that use keywords to activate functions
- The example below uses a library named pitches.h for its preset melody, duration, and notes without the need for additional code

#include "pitches.h"

int melody[] = {NOTE\_C4, NOTE\_G3, NOTE\_G3, NOTE\_A3, NOTE\_G3, 0, NOTE\_B3, NOTE\_C4};

```
int noteDurations[] = {4, 8, 8, 4, 4, 4, 4, 4};
```

```
tone(8, melody[thisNote], noteDuration);
```

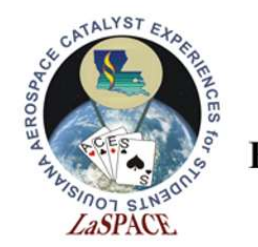

#### LaACES Student Ballooning Course How to Add a Library

• Select Manage Libraries subfolder

| Ð    | Verify/Compile          | Ctrl+R<br>Ctrl+U | Manage Libraries  | Ctrl+Shift+1 |
|------|-------------------------|------------------|-------------------|--------------|
| etch | Upload Using Programmer | Ctrl+Shift+U     | Add .ZIP Library  |              |
| vo   | Export compiled Binary  | Ctrl+Alt+S       | Arduino libraries |              |
|      | Show Sketch Folder      | Ctrl+K           | Bridge            |              |
|      | Include Library         | 3                | EEPROM            |              |
| }    | Add File                |                  | Esplora           |              |

• Type keyword to locate a library and select install to download

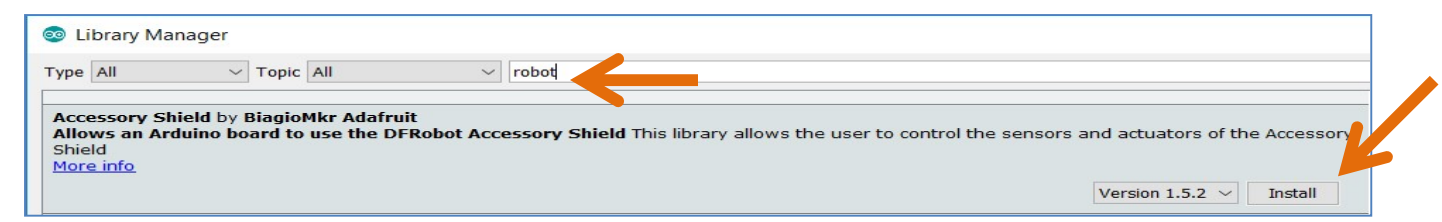

• Locate and select new library in include library subfolder

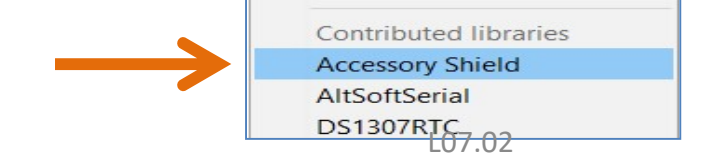

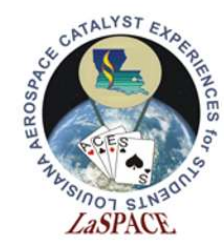

#### Tools

- Tools is where the board and processor are selected
  - Code will not run properly if this does not match your equipment
- Use 'Get Board Info' if you are unsure about the microcontroller being used

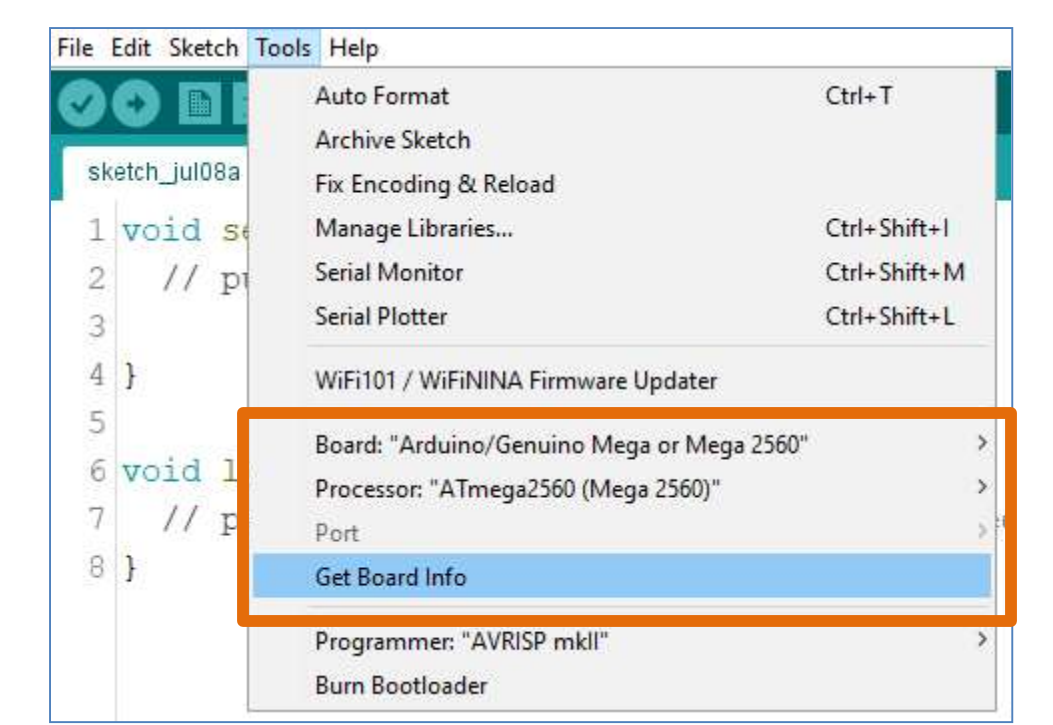

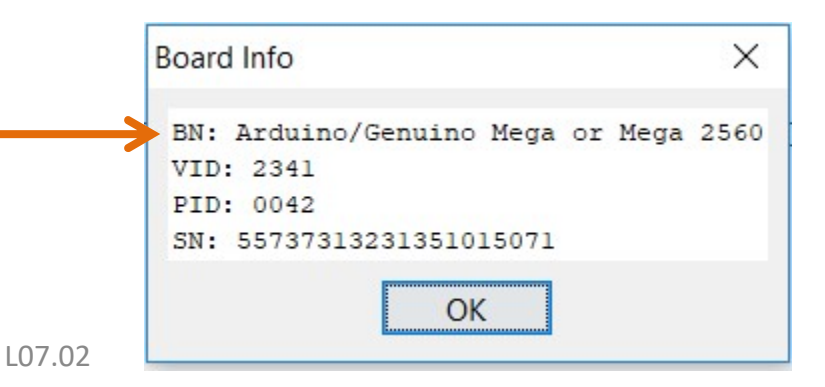

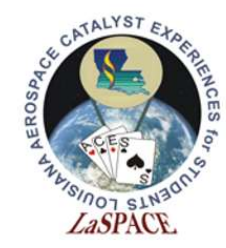

#### Tools: Port

- The serial port number is determined by the microprocessor
- The following link contains instructions for determining the correct port for Windows, Mac, and Linux:

http://www.me.umn.edu/courses/me2011/arduino/techn otes/debug/arduinodebug.html

| Board: "Arduino/Genuino Mega or Mega 2560"        | > |                                           |
|---------------------------------------------------|---|-------------------------------------------|
| Processor: "ATmega2560 (Mega 2560)"               | > |                                           |
| Port: "COM10 (Arduino/Genuino Mega or Mega 2560)" | > | Serial ports                              |
| Get Board Info                                    | ~ | COM10 (Arduino/Genuino Mega or Mega 2560) |

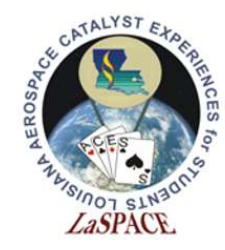

# Help

If ever stuck,
 help offers links

 for getting
 started,
 frequently asked
 questions, and
 troubleshooting

| File                       | Edit         | Sket           | ch             | Tools        | Help |                                                                                                    |
|----------------------------|--------------|----------------|----------------|--------------|------|----------------------------------------------------------------------------------------------------|
| Sk                         | ()<br>(etch_ | jul0           | 8a §           |              |      | Getting Started<br>Environment<br>Troubleshooting                                                       |
| 1                          | vo           | id             | se             | tup          |      | Reference                                                                                               |
| 2<br>3<br>4<br>5<br>6<br>7 | }<br>vo.     | //<br>id<br>// | pu<br>lc<br>pu | oop(<br>it y |      | Galileo Help<br>Getting Started<br>Troubleshooting<br>Edison Help<br>Getting Started<br>Troubleshooting |
| 8                          | }            |                |                |              |      | Find in Reference Ctrl+Shift+F<br>Frequently Asked Questions<br>Visit Arduino.cc<br>About Arduino       |

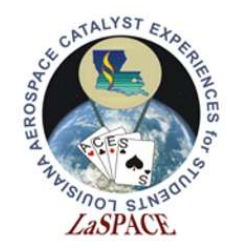

#### **Baud Rates**

- The **baud rate** is the rate by which information is transferred
- The serial monitor will display unintended caricature if the baud rate on the monitor is not set to match what is dictated in the code

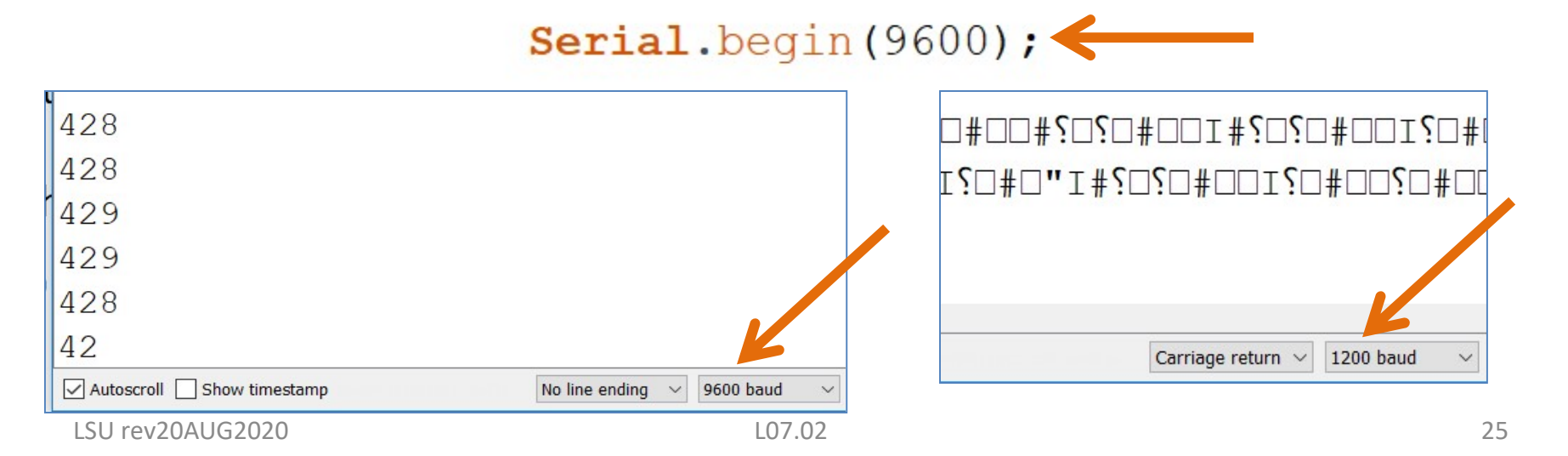

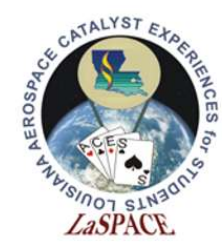

# Debugging Code

- The debug window provides information based on normal expectations
- The example shows two conflicting data types assigned to one variable, int and word
- The debugger highlights the potential error in the text window (top) and alerts the programmer in the debug window (bottom)

| V           | roid loop() {                                       |
|-------------|-----------------------------------------------------|
|             | // read the sensor:                                 |
|             | <pre>int word sensorReading = analogRead(A0);</pre> |
|             | // print the sensor reading so you know its range   |
| e           | expected initializer before 'sensorReading'         |
|             | ^                                                   |
|             |                                                     |
| e           | exit status 1                                       |
| е           | expected initializer before 'sensorReading'         |
| LSU rev20AU | 2020 L07.02                                         |

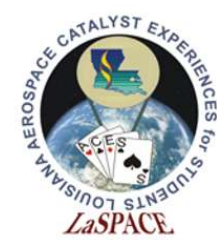

### **Getting Started**

- Arduino breaks the sketch into two parts, void setup () and void loop ()
- Setup runs once whereas loop runs repeatedly

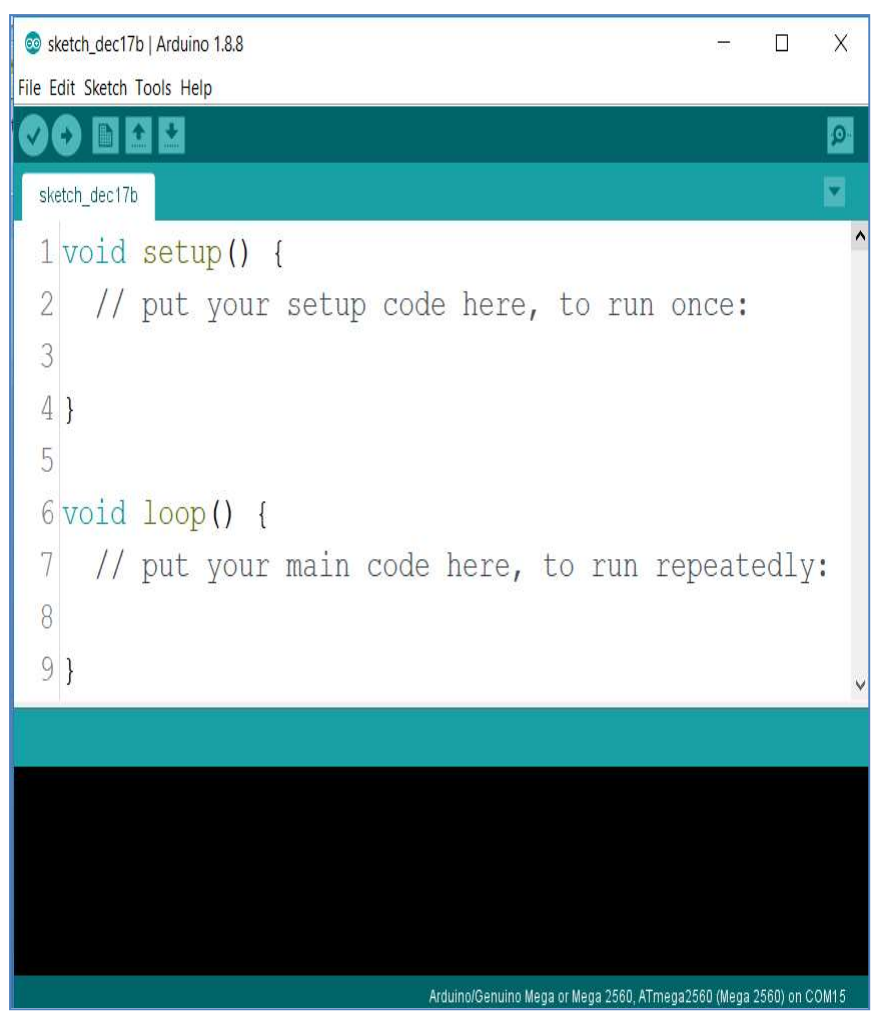

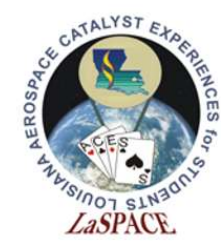

#### LaACES Student Ballooning Course Global Declarations

- Libraries and global variables go outside of the two main functions (setup and loop) and are visible to every line in the code
- The following example defines the libraries needed to initiate an SD card reader on lines 2 and 3
- It defines global variables on lines 5, 6, and 7

| 1                              |
|--------------------------------|
| 2                              |
| 3#include< <mark>SD.</mark> h> |
| 4                              |
| 5 const int chipSelect = 10;   |
| 6 int error = 0;               |
| 7 long timeStamp;              |
| 8                              |
| <pre>9 void setup() {</pre>    |
| 0 Serial.begin(9600);          |

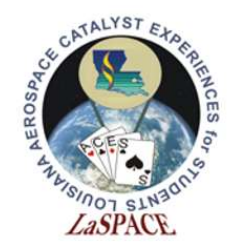

# Void Setup

- Functions that only need to run once go under **void setup**
- Can declare **baud rate** and **initialize system checks**
- In the example, the SD card writes via chipSelect (pin 10 defined on slide 28). If it fails to write, it prints an error message in the serial monitor (at a rate of 9600) and stops running the code

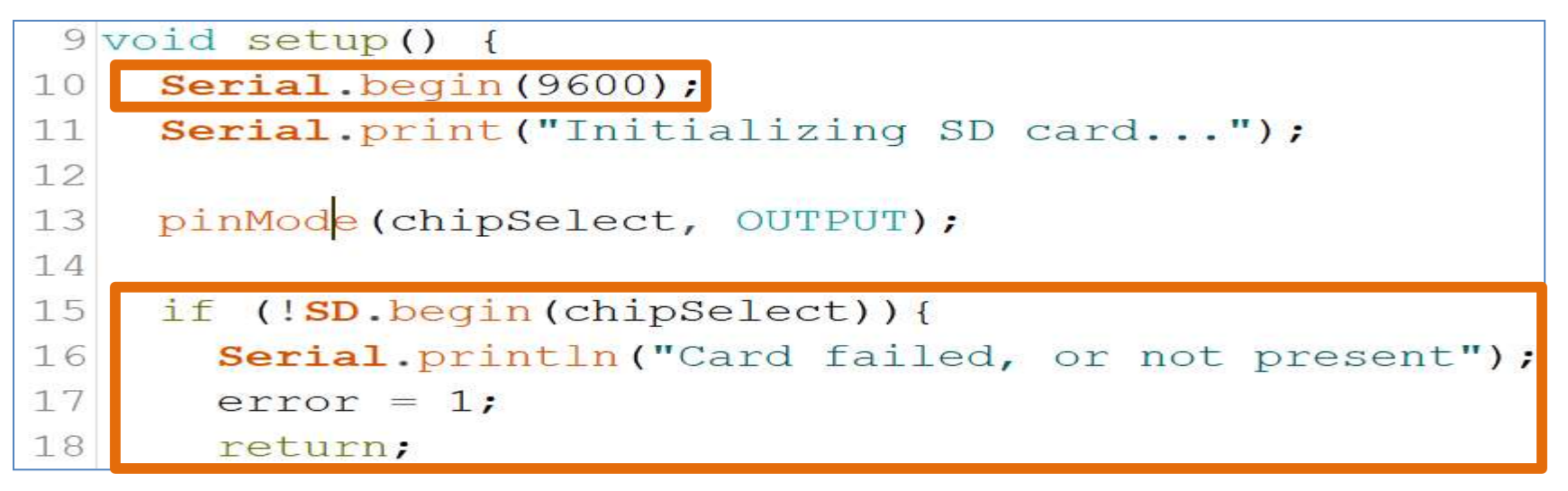

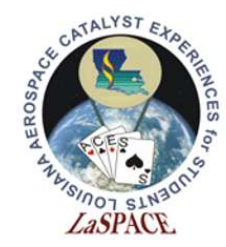

# Void Loop

- Location of the main code that will loop repeatedly
- In the example, the variable dataString will store the reading from a sensor (sensorVal) with 4 measurements taken and it will create a timeStamp that repeats once every millisecond (millis); this will repeat indefinitely

```
22 void loop() {
23 String dataString = "";
24 timeStamp = millis();
25
26 for (int analogPin = 0; analogPin < 4; analogPin ++)
27 {
28 int sensorVal = analogRead(analogPin);
29 dataString += String(sensorVal);
</pre>
```

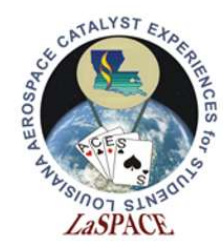

# Troubleshooting

- Check syntax
  - Missing semicolons, brackets, etc.
- Libraries
  - Proper syntax and keywords; some libraries may conflict with one another
- Correct baud rate
- Case sensitive context
- Correct data types

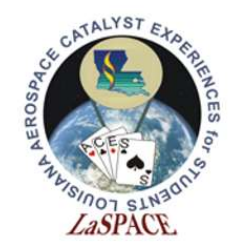

#### References

- <u>https://www.freeiconspng.com/img/12780</u>
- <u>https://www.iconfinder.com/icons/37037/apple\_face\_finder\_mac\_os\_x\_mettalic\_icon</u>
- <u>https://www.flaticon.com/free-icon/linux 518713</u>